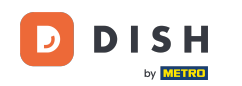

i

Bienvenido al panel de control de DISH Reservation . En este tutorial, te mostramos cómo administrar la configuración de tu cuenta.

| DISH RESERVATION          |                                                                                                    | <b>*</b> * | Test Bist | ro Trainin  | g 💽   🗍       |              | •     |
|---------------------------|----------------------------------------------------------------------------------------------------|------------|-----------|-------------|---------------|--------------|-------|
| Reservations              | Have a walk-in customer? Received a reservation request over phone / email? Don't forget to add it to you reservation book! | ur 🔰       | WALK-IN   |             | DD RESERVATIC | N            |       |
| 퍼 Table plan              |                                                                                                    |            |           |             |               |              |       |
| 🎢 Menu                    | Thu, 28 Sep - Thu, 28 Sep                                                                                                   |            |           |             |               | $\bigcirc$   |       |
| 📇 Guests                  | There is <b>1</b> active limit configured for the selected time period                                                      |            |           |             | Show mo       | re 🗸         |       |
| Feedback                  |                                                                                                    |            |           |             |               |              |       |
| 🗠 Reports                 | ○ All ○ Completed                                                                                                    |            | 0 🔄       | <b>**</b> 0 | <b>H</b> 0/37 |              |       |
| 🌣 Settings 👻              |                                                                                                    |            |           |             |               |              |       |
| 𝔗 Integrations            | No reservations available                                                                                                   |            |           |             |               |              |       |
|                           |                                                                                                    |            |           |             |               |              |       |
| Too many quests in house? | Print                                                                                                    |            |           |             |               | 8            |       |
| Pause online reservations | Designed by Hospitality Digital GmbH. All rights reserved.                                                                  | FAQ   Terr | ms of use | Imprint     | Data privacy  | Privacy Sett | tings |

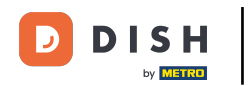

## Primero, vaya a Configuración en el menú de su izquierda.

| <b>DISH</b> RESERVATION                                |                                              |                              |                            |                               | <b>*</b> • | Test Bist | ro Trainin  | g 🕤   🤅       | <u> 제</u> 문 ~ | •      |
|--------------------------------------------------------|----------------------------------------------|------------------------------|----------------------------|-------------------------------|------------|-----------|-------------|---------------|---------------|--------|
| Reservations                                           | Have a walk-in customer<br>reservation book! | Received a reservation re    | quest over phone / email?  | Don't forget to add it to you | r          | WALK-IN   |             | D RESERVAT    |               |        |
| Ħ Table plan                                           |                                              |                              |                            |                               |            |           |             |               |               |        |
| 🎢 Menu                                                 | <                                            |                              | Thu, 28 Sep - <sup>-</sup> | Thu, 28 Sep                   |            |           |             | =             |               |        |
| 🐣 Guests                                               | There is <b>1</b> active limit con           | figured for the selected tir | ne period                  |                               |            |           |             | Show r        | nore 🗸        |        |
| Feedback                                               |                                              |                              |                            |                               |            |           |             |               |               |        |
| 🗠 Reports                                              |                                              | ⊖ Completed                  | Upcoming                   |                               |            | 0 🔄       | <b>**</b> 0 | <b>F</b> 0/37 |               |        |
| 💠 Settings 👻                                           |                                              |                              |                            |                               |            |           |             |               |               |        |
|                                                        |                                              |                              | No reservat                | tions available               |            |           |             |               |               |        |
|                                                        | Print                                        |                              |                            |                               |            |           |             |               | ?             |        |
| Too many guests in house?<br>Pause online reservations | Designed by Hospitality Digital Gm           | bH. All rights reserved.     |                            | 1                             | FAQ   Tern | ns of use | Imprint     | Data privacy  | Privacy Set   | ttings |

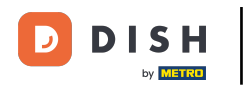

## • Y luego seleccione Cuenta .

| <b>DISH</b> RESERVATION   |                                           |                                  |                            |                              | <b>≜</b> ° ⊺ | est Bistro Trair      | ning 🕤 🛛      | × ۲              |        |
|---------------------------|-------------------------------------------|----------------------------------|----------------------------|------------------------------|--------------|-----------------------|---------------|------------------|--------|
| Reservations              | Have a walk-in custo<br>reservation book! | mer? Received a reservation re   | equest over phone / email? | Don't forget to add it to yo | our          | WALK-IN               | ADD RESERVATI | ON               |        |
| 🍽 Table plan              | <                                         |                                  | Thu, 28 Sep -              | Thu, 28 Sep                  |              |                       | <b></b>       | $\triangleright$ |        |
| 1 Menu                    |                                           |                                  |                            |                              |              |                       |               |                  |        |
| Feedback                  | There is <b>1</b> active limit            | t configured for the selected ti | me period                  |                              |              |                       | Show m        | ore 🗸            |        |
| ₩ Reports                 |                                           | ⊖ Completed                      | Upcoming                   | ⊖ Cancelled                  |              | <b>Ö</b> 0 <b>2</b> 0 | <b>H</b> 0/37 |                  |        |
| 🗢 Settings 👻              |                                           |                                  |                            |                              |              |                       |               |                  |        |
| () Hours                  |                                           |                                  |                            |                              |              |                       |               |                  |        |
| Reservations              |                                           |                                  |                            |                              |              |                       |               |                  |        |
| ₩ Tables/Seats            |                                           |                                  |                            | N                            |              |                       |               |                  |        |
| % Offers                  |                                           |                                  |                            |                              |              |                       |               |                  |        |
| A Notifications           |                                           |                                  | No reserva                 | tions available              |              |                       |               |                  |        |
| 希 Account                 |                                           |                                  |                            |                              |              |                       |               |                  |        |
| ${\cal O}$ Integrations   | Print                                     |                                  |                            |                              |              |                       |               | 6                |        |
| Too many guests in house? | Designed by Hospitality Digit             | al GmbH. All rights reserved.    |                            |                              | FAQ   Terms  | of use   Imprint      | Data privacy  | Privacy Set      | ttings |

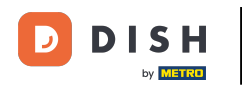

Luego, en Mi Establecimiento podrás editar los datos del establecimiento y la información de contacto.

| <b>DISH</b> RESERVATION                   |                                                      |                |                      |                   | <b>♦</b> *      | Test Bistro Training (       | ᢆᢓ│╬╬ᢦ              | •        |
|-------------------------------------------|------------------------------------------------------|----------------|----------------------|-------------------|-----------------|------------------------------|---------------------|----------|
| Reservations                              | My Est                                               | tablishment    |                      |                   | 6               | My Data                      |                     |          |
| 🖻 Table plan                              | Establishment details                                |                |                      | Contact           |                 |                              |                     |          |
| 🎢 Menu                                    | Establishment name<br>Test Bistro Training           |                |                      | Phone (+49) -     | 9876543210      | 0                            |                     |          |
| 🐣 Guests                                  | Street                                               |                |                      | Email             |                 |                              |                     |          |
| 🕲 Feedback                                | Training Street 007                                  |                |                      | training@dish.dig | ital            |                              |                     |          |
| 🗠 Reports                                 | Additional                                           |                | Country<br>Germany   | Website           | -training-bar.e | atbu.com/                    |                     |          |
| 🏟 Settings 👻                              |                                                      |                |                      |                   |                 |                              |                     |          |
| () Hours                                  | 10000                                                | Berlin         |                      | Contact language  |                 |                              |                     |          |
| 🖸 Reservations                            | Time zone                                            |                |                      |                   |                 |                              |                     |          |
| 🛱 Tables/Seats                            | All dates of the reservation system will be          | e displayed ac | cording to this time |                   |                 |                              |                     |          |
| 🛱 Reservation limits                      | zone. The time zone is derived from the r            | restaurant ado | dress automatically. |                   |                 |                              |                     |          |
| % Offers                                  | Europe/Berlin                                        |                |                      |                   |                 |                              |                     |          |
| ♪ Notifications                           | Current time in this tin                             | ne zone: 🕓 04  | ::14 PM              |                   |                 |                              |                     |          |
| Account                                   |                                                      |                |                      |                   |                 |                              | SAVE                |          |
| ${ {oldsymbol { 	heta } } }$ Integrations |                                                      |                |                      |                   |                 |                              |                     |          |
| oo many guests in house?                  | Designed by Hospitality Digital GmbH. All rights res | erved.         |                      |                   | FAQ   Te        | erms of use   Imprint   Data | privacy   Privacy S | Settings |

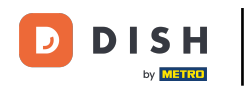

#### Una vez que los hayas editado aplica los cambios haciendo clic en GUARDAR.

| <b>DISH</b> RESERVATION                                |                                                         |                       |                      |                    | <b>*</b> *     | Test Bistro Training | g 🖸          | ~ <u> </u>  | •      |
|--------------------------------------------------------|---------------------------------------------------------|-----------------------|----------------------|--------------------|----------------|----------------------|--------------|-------------|--------|
| Reservations                                           | ₩ Му Е                                                  | stablishment          |                      |                    | 6              | My Data              |              |             |        |
| 🛏 Table plan                                           | Establishment details                                   |                       |                      | Contact            |                |                      |              |             |        |
| 🎢 Menu                                                 | Establishment name<br>Test Bistro Training              |                       |                      | Phone (+49) -      | 9876543210     | )                    |              |             |        |
| 📇 Guests                                               | Street                                                  |                       |                      | Email              |                |                      |              |             |        |
| 😉 Feedback                                             | Training Street 007                                     |                       |                      | training@dish.digi | tal            |                      |              |             |        |
| 🗠 Reports                                              | Additional                                              |                       | Country              | Website            | training-bar.e | atbu.com/            |              |             |        |
| 🗢 Settings 👻                                           | Postal code                                             | City                  | Serricary            | Contact language   | anning bane    |                      |              |             |        |
| () Hours                                               | 10000                                                   | Berlin                |                      | Deutsch            |                |                      |              | -           |        |
| <ul> <li>Reservations</li> <li>Tables/Seats</li> </ul> | Time zone<br>All dates of the reservation system will l | be displaved ac       | cording to this time |                    |                |                      |              |             |        |
| 💼 Reservation limits                                   | zone. The time zone is derived from the                 | e restaurant add      | dress automatically. |                    |                |                      |              |             |        |
| % Offers                                               | Europe/Berlin                                           |                       |                      |                    |                |                      |              |             |        |
| ♀ Notifications                                        | Current time in this t                                  | ime zone: 🛈 <b>04</b> | :14 PM               |                    |                |                      |              |             |        |
| Account                                                |                                                         |                       |                      |                    |                |                      | 5            | AVE         |        |
| 𝚱 Integrations                                         |                                                         |                       |                      |                    |                |                      |              |             |        |
| oo many guests in house?                               | Designed by Hospitality Digital GmbH. All rights re     | eserved.              |                      |                    | FAQ   Te       | rms of use   Imprint | Data privacy | Privacy Set | ttings |

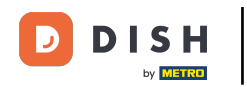

## Para administrar la información personal, haga clic en Mis Datos .

| <b>DISH</b> RESERVATION  |                                                     |                 |                      |                    | <b>*</b> *      | Test Bistro Training 🕤          | ╬ < 健                  |  |
|--------------------------|-----------------------------------------------------|-----------------|----------------------|--------------------|-----------------|---------------------------------|------------------------|--|
| Reservations             | My Establishment                                    |                 |                      | <b>O</b> My Data   |                 |                                 |                        |  |
| 🛏 Table plan             | Establishment details                               |                 |                      | Contact            |                 |                                 |                        |  |
| 🎢 Menu                   | Establishment name P<br>Test Bistro Training        |                 |                      | Phone (+49) -      | 9876543210      |                                 |                        |  |
| 🛎 Guests                 | Street                                              |                 |                      | Email              |                 |                                 |                        |  |
| 🙂 Feedback               | Training Street 007                                 |                 |                      | training@dish.digi | ital            |                                 |                        |  |
| 🗠 Reports                | Additional                                          | Country         |                      | Website            |                 |                                 |                        |  |
| 💠 Settings 👻             | Postal code                                         | City            | Germany              | Contact language   | training-bailea |                                 |                        |  |
| () Hours                 | 10000                                               | Berlin          |                      | Deutsch            |                 |                                 | •                      |  |
| Reservations             | Time zone                                           |                 |                      |                    |                 |                                 |                        |  |
| 🛱 Tables/Seats           | All dates of the reservation system will b          | be displayed ac | cording to this time |                    |                 |                                 |                        |  |
| Reservation limits       | zone. The time zone is derived from the             | restaurant add  | dress automatically. |                    |                 |                                 |                        |  |
| % Offers                 | Europe/Berlin                                       |                 |                      |                    |                 |                                 |                        |  |
| ♠ Notifications          | Current time in this ti                             | me zone: 🕓 04   | i:14 PM              |                    |                 |                                 |                        |  |
| Account                  |                                                     |                 |                      |                    |                 |                                 | SAVE                   |  |
| ${\cal S}$ Integrations  |                                                     |                 |                      |                    |                 |                                 |                        |  |
| oo many guests in house? | Designed by Hospitality Digital GmbH. All rights re | eserved.        |                      |                    | FAQ   Ten       | ms of use   Imprint   Data priv | acy   Privacy Settings |  |

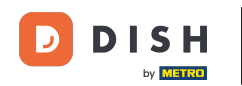

# Ahora puedes editar tu información personal. Nota: Haz clic en "GUARDAR" al terminar de ajustar la información.

| <b>DISH</b> RESERVATION                |                                                            | 🌲 Test Bistro Training 🕤 🛛 🏄 🗸 🕞                                                                                                    |
|----------------------------------------|------------------------------------------------------------|----------------------------------------------------------------------------------------------------|
| Reservations                           | My Establishment                                           | <b>9</b> My Data                                                                                                    |
| 🛏 Table plan                           | Personal information                                       | Export data                                                                                                    |
| 🎢 Menu                                 | Salutation * Mr.                                           | You have the right to receive your data in a structured, commonly used and machine-readable format in order to transmit it to another controller. |
| 🐣 Guests                               | First name *                                               | 🛓 Export data                                                                                                    |
| 🙂 Feedback                             | Test Max                                                   | Delete account                                                                                                    |
| 🗠 Reports                              | Last name *                                                | To delete your DISH Reservation account, please log into DISH                                                                                     |
| 🔹 Settings 👻                           | Login e-mail                                               |                                                                                                    |
| () Hours                               | training@hd.digital                                        |                                                                                                    |
| 🖻 Reservations                         | SAVE                                                       |                                                                                                    |
| 🛱 Tables/Seats                         | Change password                                            |                                                                                                    |
| 💼 Reservation limits                   | To reset your password, click here.                        |                                                                                                    |
| % Offers                               |                                                            |                                                                                                    |
| ♠ Notifications                        |                                                            |                                                                                                    |
| Account                                |                                                            |                                                                                                    |
| ${oldsymbol \mathscr{O}}$ Integrations |                                                            |                                                                                                    |
| Too many guests in house?              | Designed by Hospitality Digital GmbH. All rights reserved. | FAQ   Terms of use   Imprint   Data privacy   Privacy Settings                                                                                    |

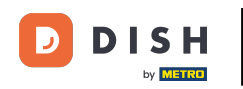

#### Para cambiar tu contraseña, haz clic aquí . Nota: Serás redirigido a dish.co.

| <b>DISH</b> RESERVATION                                                            |                                                            | 🌲 Test Bistro Training 🕤 🛛 🎽 🏷 🚱                                                                                                    |
|------------------------------------------------------------------------------------|------------------------------------------------------------|----------------------------------------------------------------------------------------------------|
| E Reservations                                                                     | My Establishment                                           | <b>O</b> My Data                                                                                                    |
| 🎮 Table plan                                                                       | Personal information                                       | Export data                                                                                                    |
| 🎢 Menu                                                                             | Salutation * Mr.                                           | You have the right to receive your data in a structured, commonly used and machine-readable format in order to transmit it to another controller. |
| 🐣 Guests                                                                           | First name *                                               | 🛓 Export data                                                                                                    |
| 🕲 Feedback                                                                         | Test Max                                                   | Delete account                                                                                                    |
| 🗠 Reports                                                                          | Last name *                                                | To delete your DISH Reservation account, please log into DISH                                                                                     |
| 🌣 Settings 👻                                                                       | Login e-mail                                               |                                                                                                    |
| () Hours                                                                           | training@hd.digital                                        |                                                                                                    |
| Reservations                                                                       | SAVE                                                       |                                                                                                    |
| <ul> <li>A Tables/Seats</li> <li>B Reservation limits</li> <li>% Offers</li> </ul> | Change password<br>To reset your password, click here.     |                                                                                                    |
| ♠ Notifications                                                                    |                                                            |                                                                                                    |
| Account                                                                            |                                                            |                                                                                                    |
| ${oldsymbol \mathscr{O}}$ Integrations                                             |                                                            |                                                                                                    |
| foo many guests in house?                                                          | Designed by Hospitality Digital GmbH. All rights reserved. | FAQ   Terms of use   Imprint   Data privacy   Privacy Settings                                                                                    |

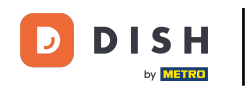

#### Cuando sea necesario, puede exportar sus datos utilizando el botón designado .

| <b>DISH</b> RESERVATION                   |                                                            | 🌲 🔹 Test Bistro Training 🕤 📔 퀵불 🗸 🕞                                                                                                    |
|-------------------------------------------|------------------------------------------------------------|----------------------------------------------------------------------------------------------------|
| E Reservations                            | My Establishment                                           | <b>O</b> My Data                                                                                                    |
| 🎮 Table plan                              | Personal information                                       | Export data                                                                                                    |
| 🆞 Menu                                    | Salutation *                                               | You have the right to receive your data in a structured, commonly used and machine-readable format in order to transmit it to another controller. |
| 🛎 Guests                                  | First name *                                               | 🛓 Export data                                                                                                    |
| Feedback                                  | Test Max                                                   | Delete account                                                                                                    |
| 🗠 Reports                                 | Last name *                                                | To delete your DISH Reservation account, please log into DISH                                                                                     |
|                                           | Trainer                                                    |                                                                                                    |
| 후 Settings 👻                              | Login e-mail                                               |                                                                                                    |
| () Hours                                  | training@hd.digital                                        |                                                                                                    |
| Reservations                              | SAVE                                                       |                                                                                                    |
| 🛱 Tables/Seats                            |                                                            |                                                                                                    |
| 🛱 Reservation limits                      |                                                            |                                                                                                    |
| % Offers                                  | io reset your password, click here.                        |                                                                                                    |
| ♠ Notifications                           |                                                            |                                                                                                    |
| Account                                   |                                                            |                                                                                                    |
| ${\boldsymbol{\mathscr{O}}}$ Integrations |                                                            |                                                                                                    |
| ioo many guests in house?                 | Designed by Hospitality Digital GmbH. All rights reserved. | FAQ   Terms of use   Imprint   Data privacy   Privacy Settings                                                                                    |

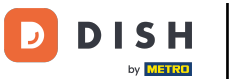

Si desea eliminar su cuenta de Reservas de DISH, debe iniciar sesión en dish.co. Para ello, utilice el enlace de DISH para acceder a sus suscripciones.

| <b>DISH</b> RESERVATION                   |                                                            | 🌲 🔹 Test Bistro Training 🕤 🛛 🏄 🗸 🚱                                                                                                    |
|-------------------------------------------|------------------------------------------------------------|----------------------------------------------------------------------------------------------------|
| Reservations                              | My Establishment                                           | <b>9</b> My Data                                                                                                    |
| 🎮 Table plan                              | Personal information                                       | Export data                                                                                                    |
| 🍴 Menu                                    | Salutation * Mr.                                           | You have the right to receive your data in a structured, commonly used and machine-readable format in order to transmit it to another controller. |
| 🛎 Guests                                  | First name *                                               | 🛓 Export data                                                                                                    |
| 🙂 Feedback                                | Test Max                                                   | Delete account                                                                                                    |
| 🗠 Reports                                 | Last name *                                                | To delete your DISH Reservation account, please log into DISH                                                                                     |
| 🌣 Settings 👻                              | Trainer Login e-mail                                       |                                                                                                    |
| () Hours                                  | training@hd.digital                                        |                                                                                                    |
| Reservations Tables/Seats                 | SAVE                                                       |                                                                                                    |
| 🛱 Reservation limits                      | Change password                                            |                                                                                                    |
| % Offers                                  | to reset your password, click here.                        |                                                                                                    |
| ር Notifications                           |                                                            |                                                                                                    |
| Account                                   |                                                            |                                                                                                    |
| ${ {oldsymbol { 	heta } } }$ Integrations |                                                            |                                                                                                    |
| foo many guests in house?                 | Designed by Hospitality Digital GmbH. All rights reserved. | FAQ   Terms of use   Imprint   Data privacy   Privacy Settings                                                                                    |

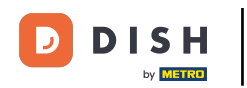

Listo. Has completado el tutorial y ahora sabes cómo administrar la configuración de tu cuenta.

| <b>DISH</b> RESERVATION  |                                                            | 🌲 🔹 Test Bistro Training 🕤 🛛 🎽 🕏                                                                                                    |
|--------------------------|------------------------------------------------------------|----------------------------------------------------------------------------------------------------|
| Reservations             | My Establishment                                           | <b>O</b> My Data                                                                                                    |
| 🛏 Table plan             | Personal information                                       | Export data                                                                                                    |
| 🍴 Menu                   | Salutation *                                               | You have the right to receive your data in a structured, commonly used and machine-readable format in order to transmit it to another controller. |
| 🐣 Guests                 | First name *                                               | 🛓 Export data                                                                                                    |
| 🕲 Feedback               | Test Max                                                   | Delete account                                                                                                    |
| 🗠 Reports                | Last name *                                                | To delete your DISH Reservation account, please log into DISH                                                                                     |
| 🌣 Settings 👻             | Login e-mail                                               |                                                                                                    |
| () Hours                 | training@hd.digital                                        |                                                                                                    |
| Reservations             | SAVE                                                       |                                                                                                    |
| 🛱 Tables/Seats           | Channe accounted                                           |                                                                                                    |
| 🛱 Reservation limits     | To rest usur serviced eliek base                           |                                                                                                    |
| % Offers                 | to reset your password, click nere.                        |                                                                                                    |
| ♠ Notifications          |                                                            |                                                                                                    |
| Account                  |                                                            |                                                                                                    |
| 𝔗 Integrations           |                                                            |                                                                                                    |
| oo many guests in house? | Designed by Hospitality Digital GmbH. All rights reserved. | FAQ   Terms of use   Imprint   Data privacy   Privacy Settings                                                                                    |

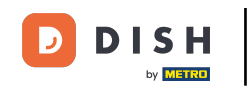

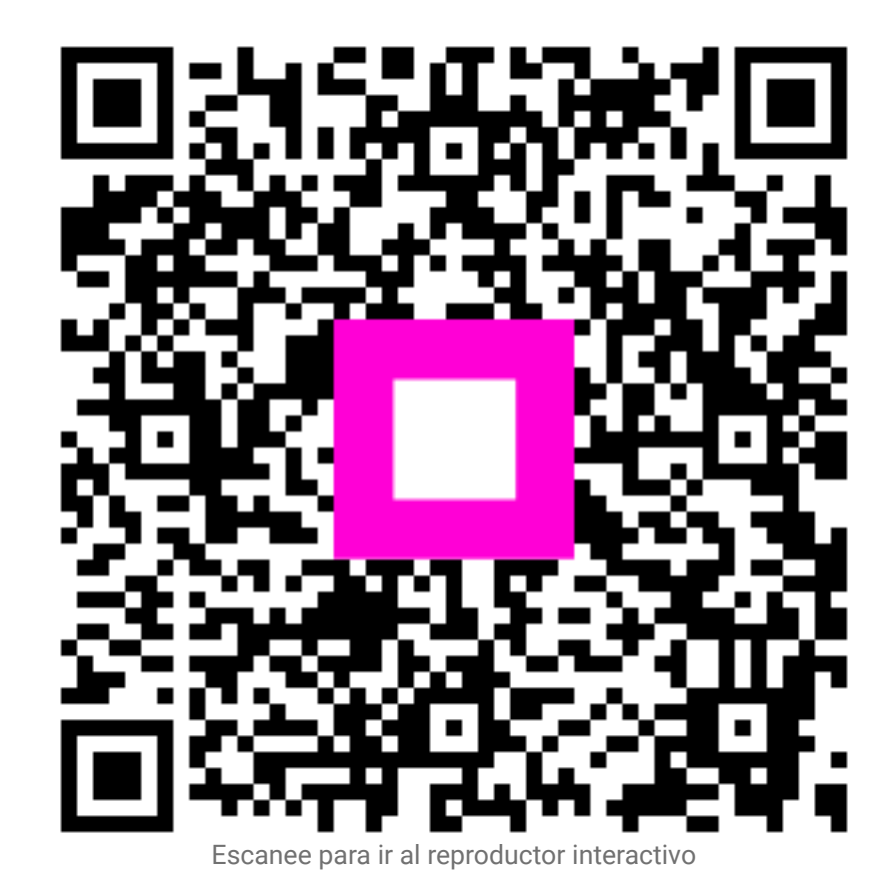